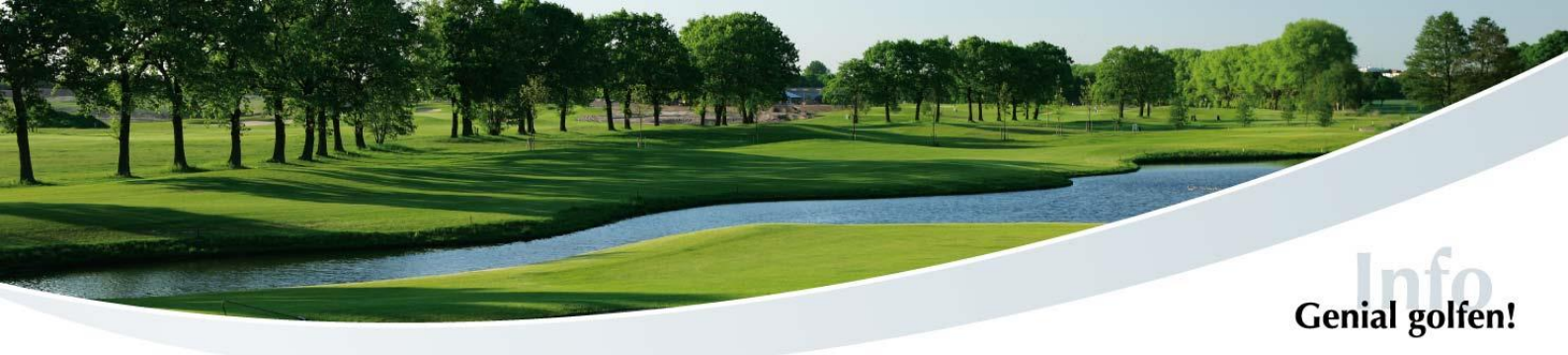

## **Kurzanleitung E-Scoring**

über die PC CADDIE App oder über das Terminal im Clubhaus

1. E-Scoring auswählen, **"Spieler hinzufügen"** anklicken und den 8stelligen Code des Spielers eingeben oder QR-Code scannen, den Sie zählen. Sie können auch mehrere Spieler hinzufügen.

Bestätigen Sie anschließend mit "Finden".

- 2. Setzen Sie den entsprechenden Haken, damit die Ergebnisse dieses Spielers nach der Runde eingereicht werden können. Dann kann das Scoring beginnen.
- 3. Nun können Sie die Ergebnisse eingeben. In der oberen Zeile kann der jeweilige Spieler ausgewählt werden.

Am Ende der Runde auf **"Ergebnisse vergleichen und übertragen"** klicken.

- 4. Zuletzt kann man nochmal alles **kontrollieren** und ggf. Änderungen vornehmen. Wenn alles abgeglichen worden ist, kann der Score an den Club gesendet werden. Dazu müssen Sie noch einmal die **Codes eingeben** oder den QR-Code von Spieler und Zähler scannen.
- 5. Nach dem Klick auf **"Ergebnisse übertragen"** ist das Ergebnis offiziell eingereicht und es können keine Änderungen mehr eingegeben werden!

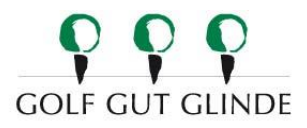